# Espewskill VIRTUAL 7.1 G A M I N G

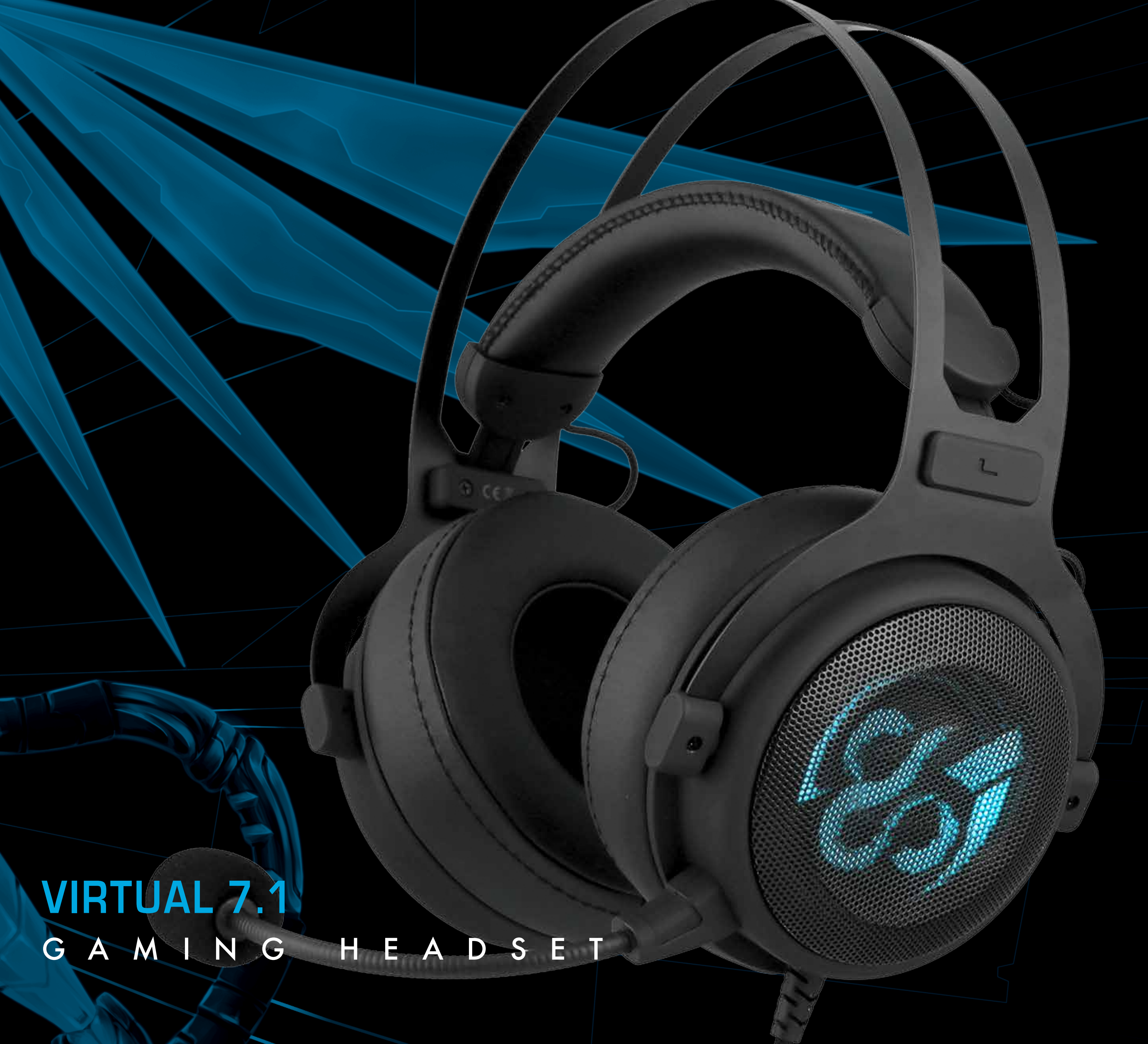

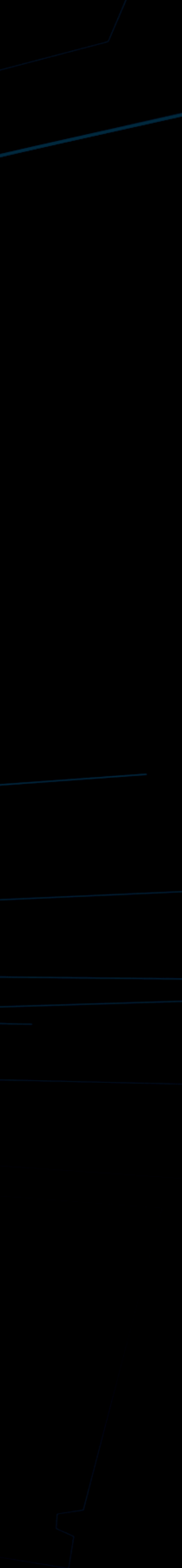

## Snewskill MCCRR VIRTUAL 7.1 GAMING HEADSET

## ESPECIFICACIONES TÉCNICAS

| Dimensiones del altavoz       | 50 mm                                 |                              |
|-------------------------------|---------------------------------------|------------------------------|
| Rango de frecuencia           | 20 Hz - 20.000 Hz                     |                              |
| Impedancia                    | 32 Ohm +/- 15%                        |                              |
| Sensibilidad                  | 105dB ± 3dB                           |                              |
| Micrófono                     | Flexible                              | ALTAVOCE                     |
| Direccionalidad del microfono | Omnidireccional                       |                              |
| Impedancia del micrófono      | 2.2 K Ohm                             |                              |
| Frecuencia del micrófono      | 50 Hz - 10.000 Hz                     |                              |
| Sensibilidad del Micrófono    | -54dB ± 3dB                           | MICRÓFONO<br>OMNIDIRECCIONAI |
| Conexión                      | USB chapado en oro                    |                              |
| Longitud del cable            | 180 cm                                |                              |
| Dimensiones                   | 217 x 279 x 105 mm                    |                              |
| Peso                          | 270 gr                                |                              |
| Compatibilidad                | XP / Vista / 7 / 8 / 10 PlayStation 4 |                              |

MICRÓFONO REMOVIBLE

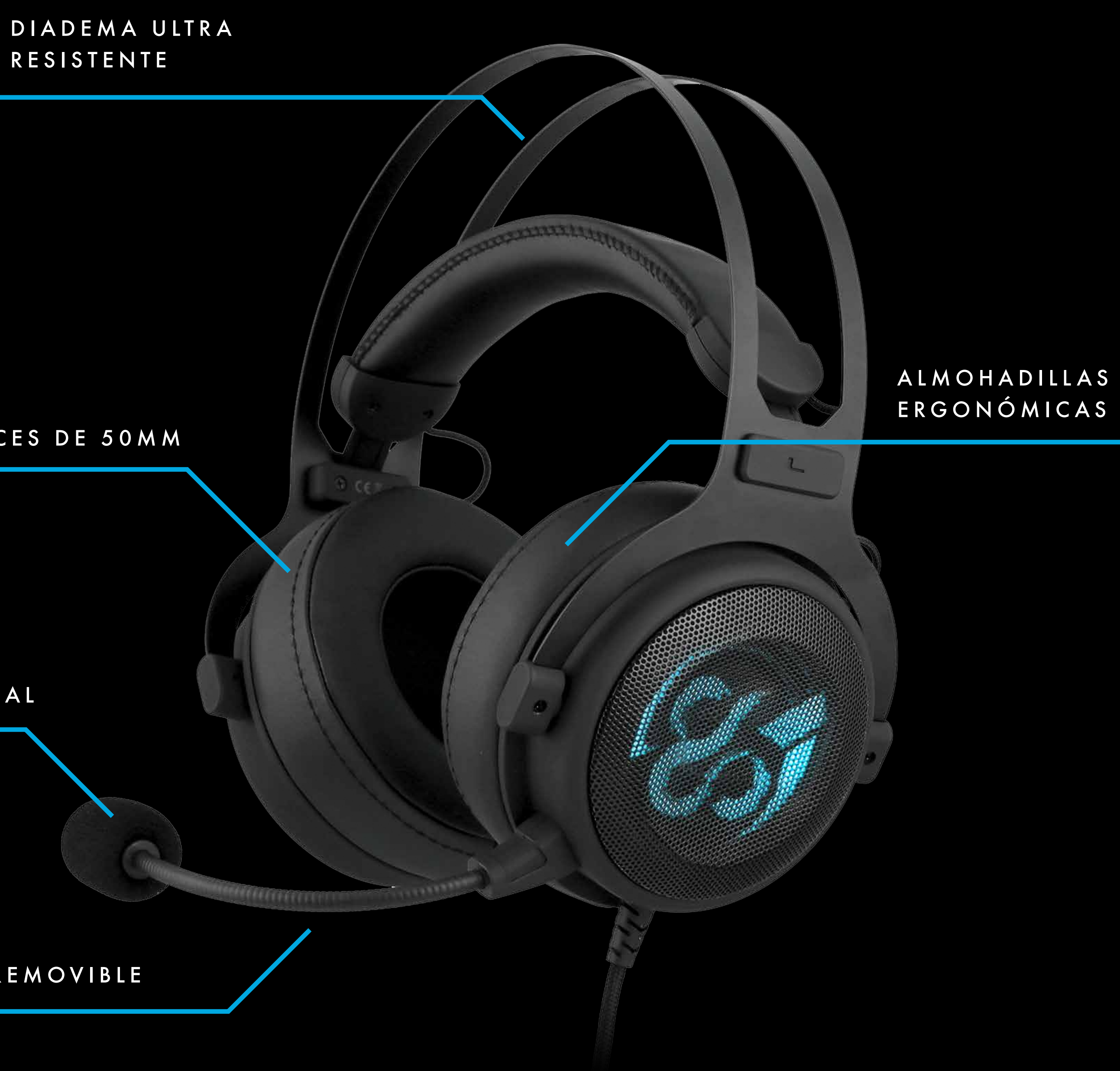

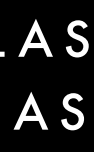

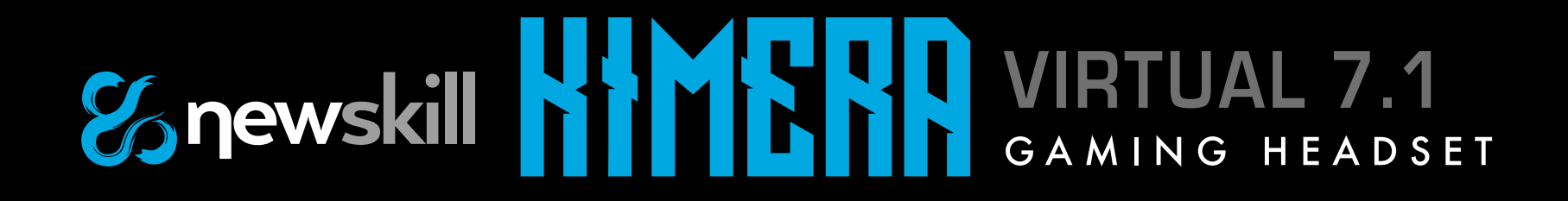

## ECUALIZADOR GRÁFICO

#### FUNCIONES PRINCIPALES

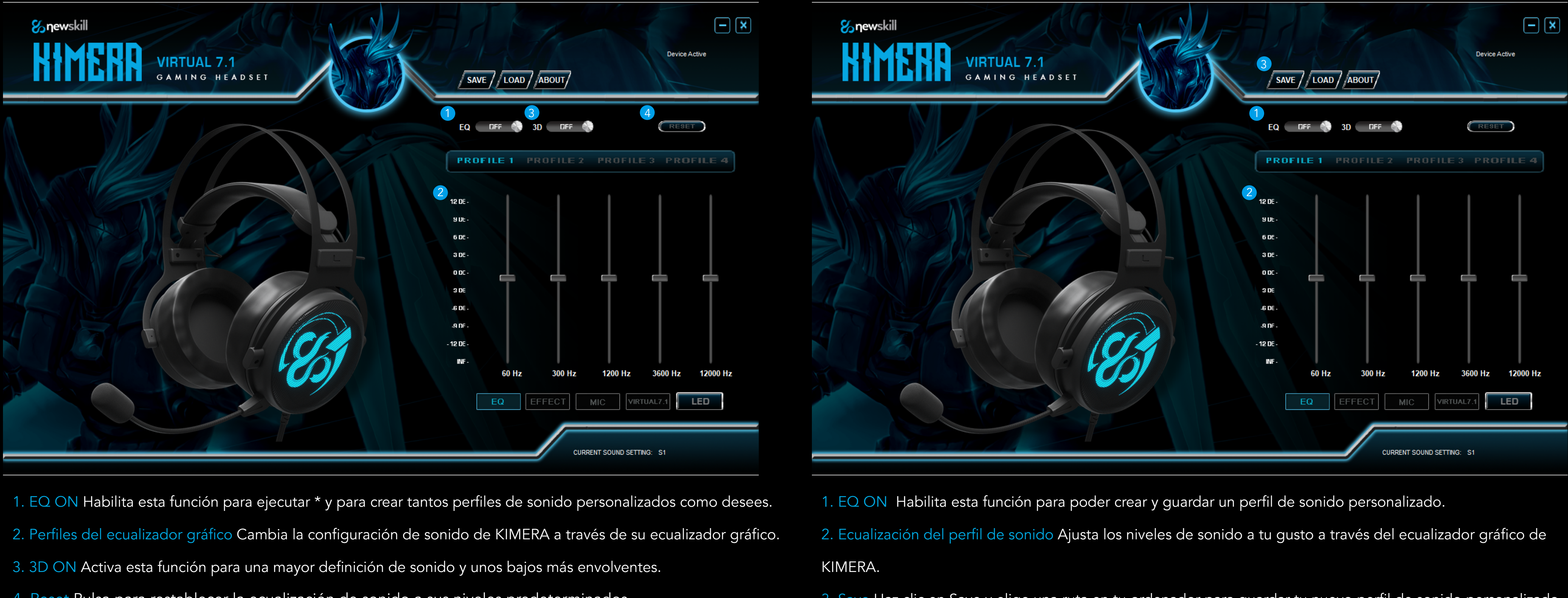

- 4. Reset Pulsa para restablecer la ecualización de sonido a sus niveles predeterminados.
- \* EQ OFF ejecuta una ecualización de sonido predeterminada.

#### CREAR UN PERFIL DE SONIDO PERSONALIZADO

- 3. Save Haz clic en Save y elige una ruta en tu ordenador para guardar tu nuevo perfil de sonido personalizado. Puedes crear y guardar tantos perfiles como quieras.

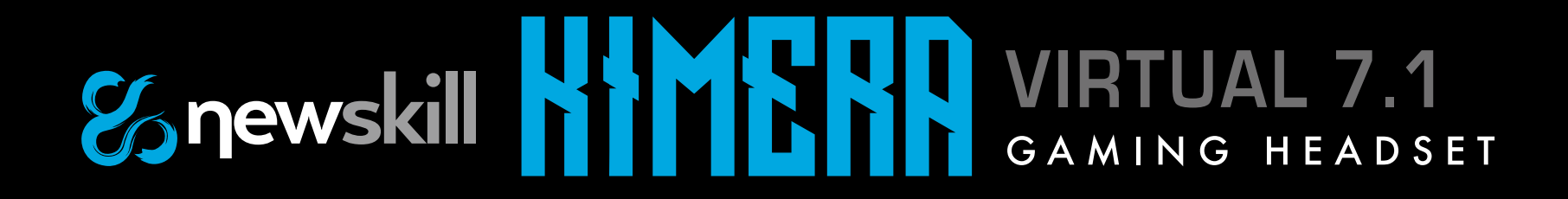

## ECUALIZADOR GRÁFICO

#### CARGA DE UN PERFIL DE SONIDO PERSONALIZADO

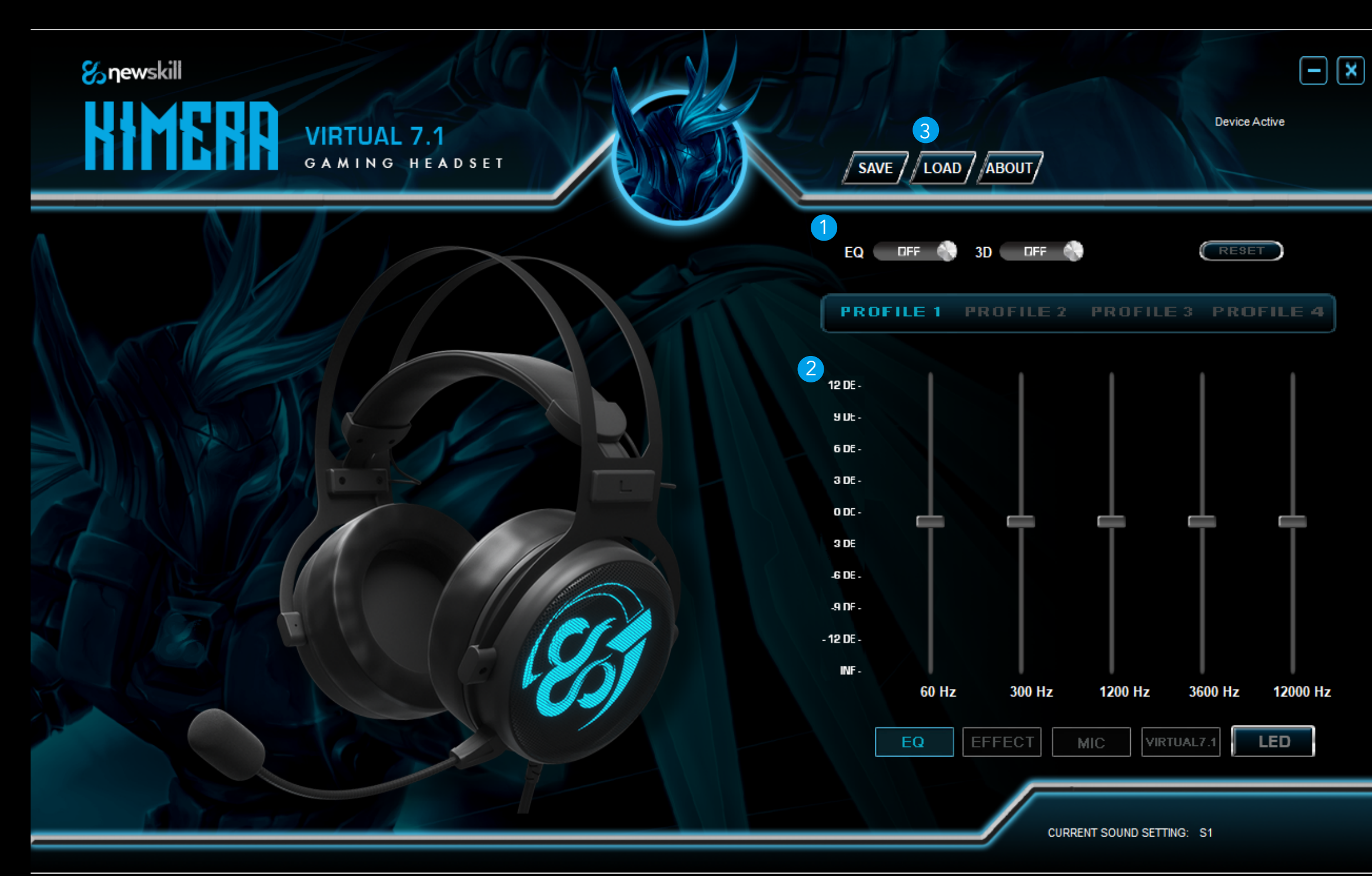

- 1. EQ ON Habilita esta función para poder cargar perfiles de sonido personalizados.
- 2. Elige el perfil donde cargar y ejecutar su ecualización de sonido personalizada.
- 3. Load Haz clic en Load y elige el perfil de sonido personalizado que desees ejecutar.

Haz doble clic en el icono: se cargará en el perfil de sonido seleccionado.

### EFECTOS AMBIENTALES

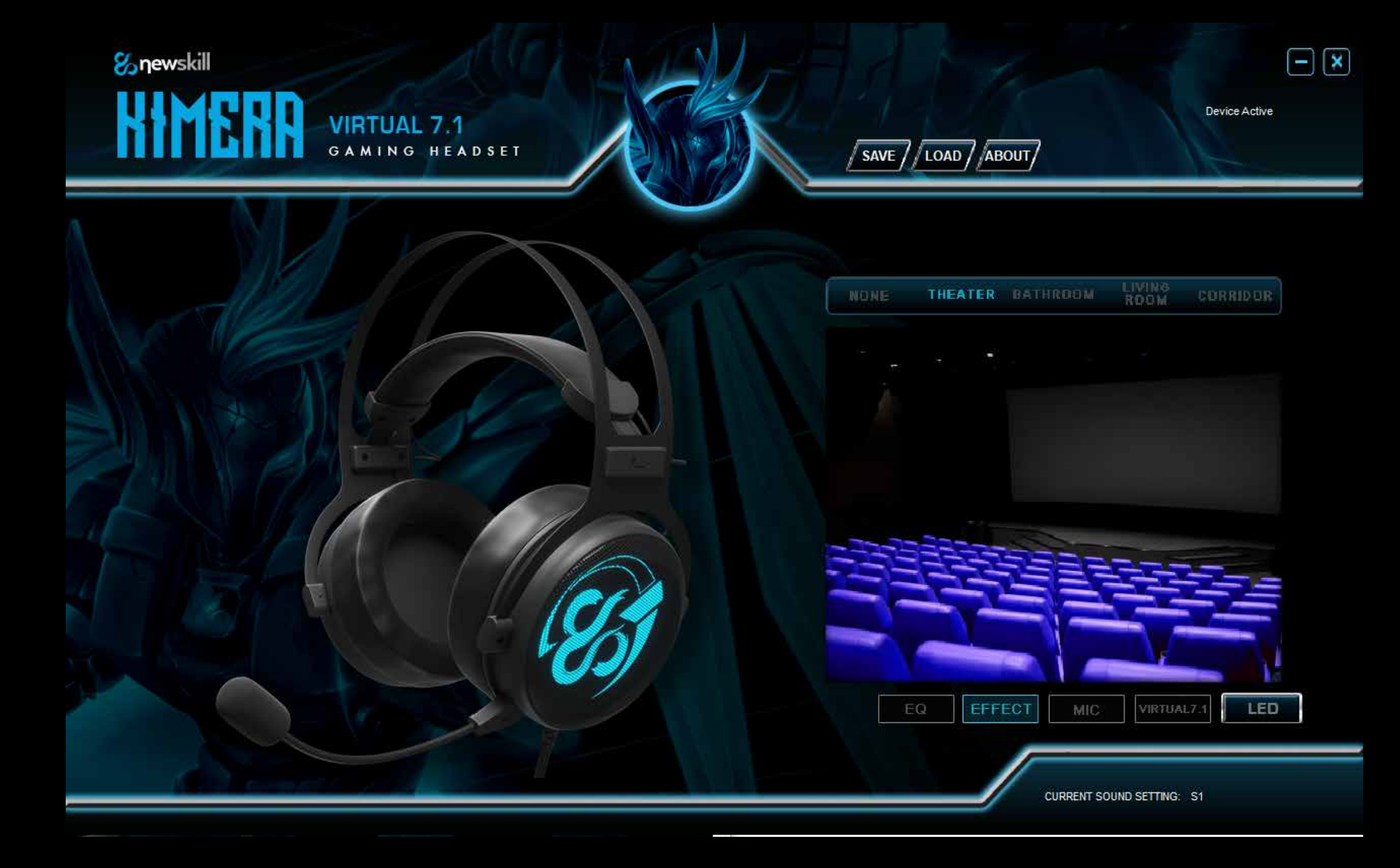

Puedes agregar efectos ambientales para mejorar tus perfiles de sonido personalizados simulando así ciertas escenas de sonido. Puedes elegir entre 4 entornos diferentes:

#### Teatro | Cuarto de baño | Sala de estar | Pasillo

El efecto ambiental establecido por defecto es Ninguno. Este conjunto de efectos no es editable.

## Spewskill MCTR VIRTUAL 7.1 GAMING HEADSET

## EFECTOS DE ILUMINACIÓN

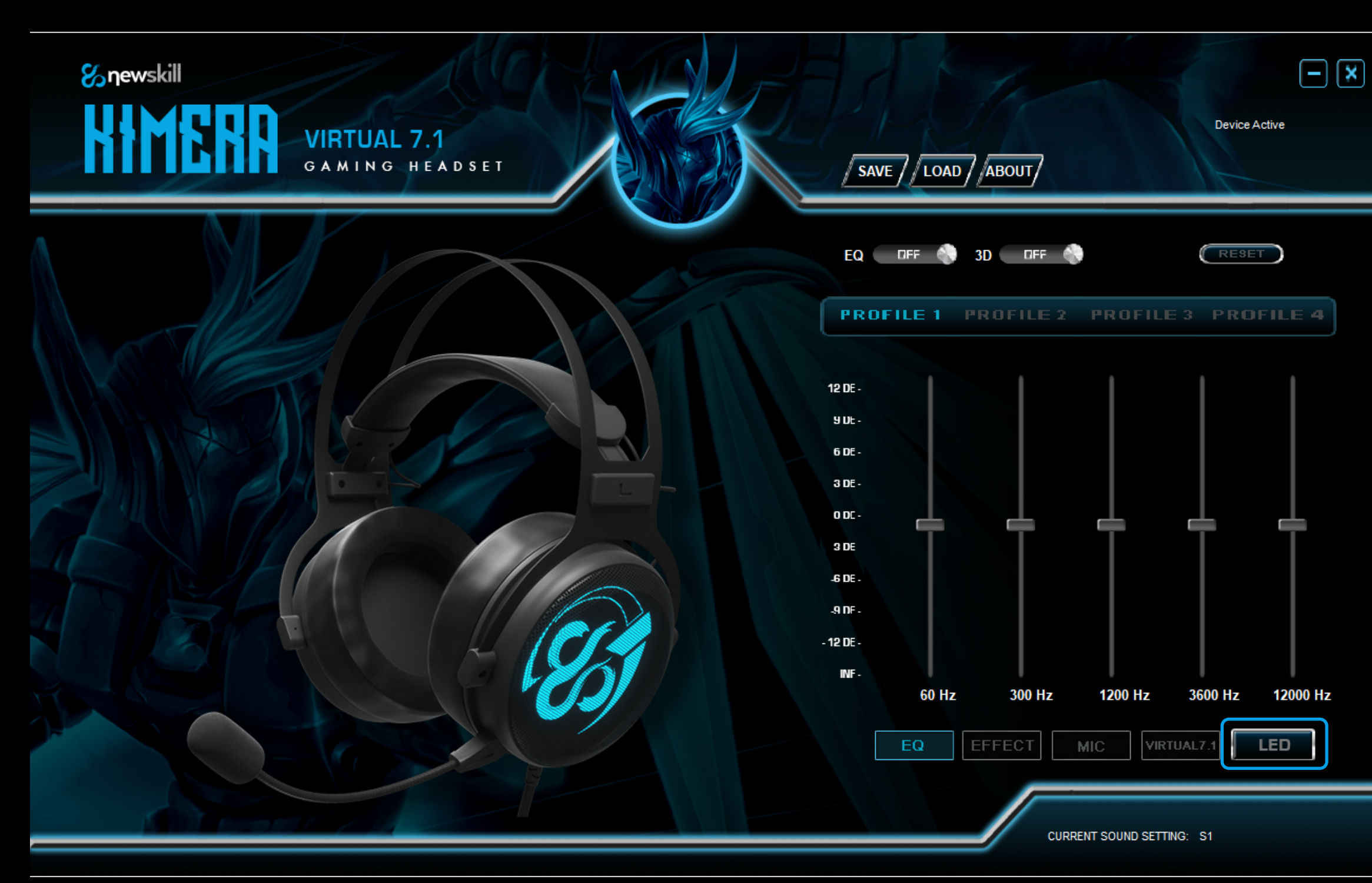

Con el botón "LED" puedes cambiar la iluminación de KIMERA a tu gusto. Elige entre diferentes colores y efectos de color giratorios.

## MICRÓFONO

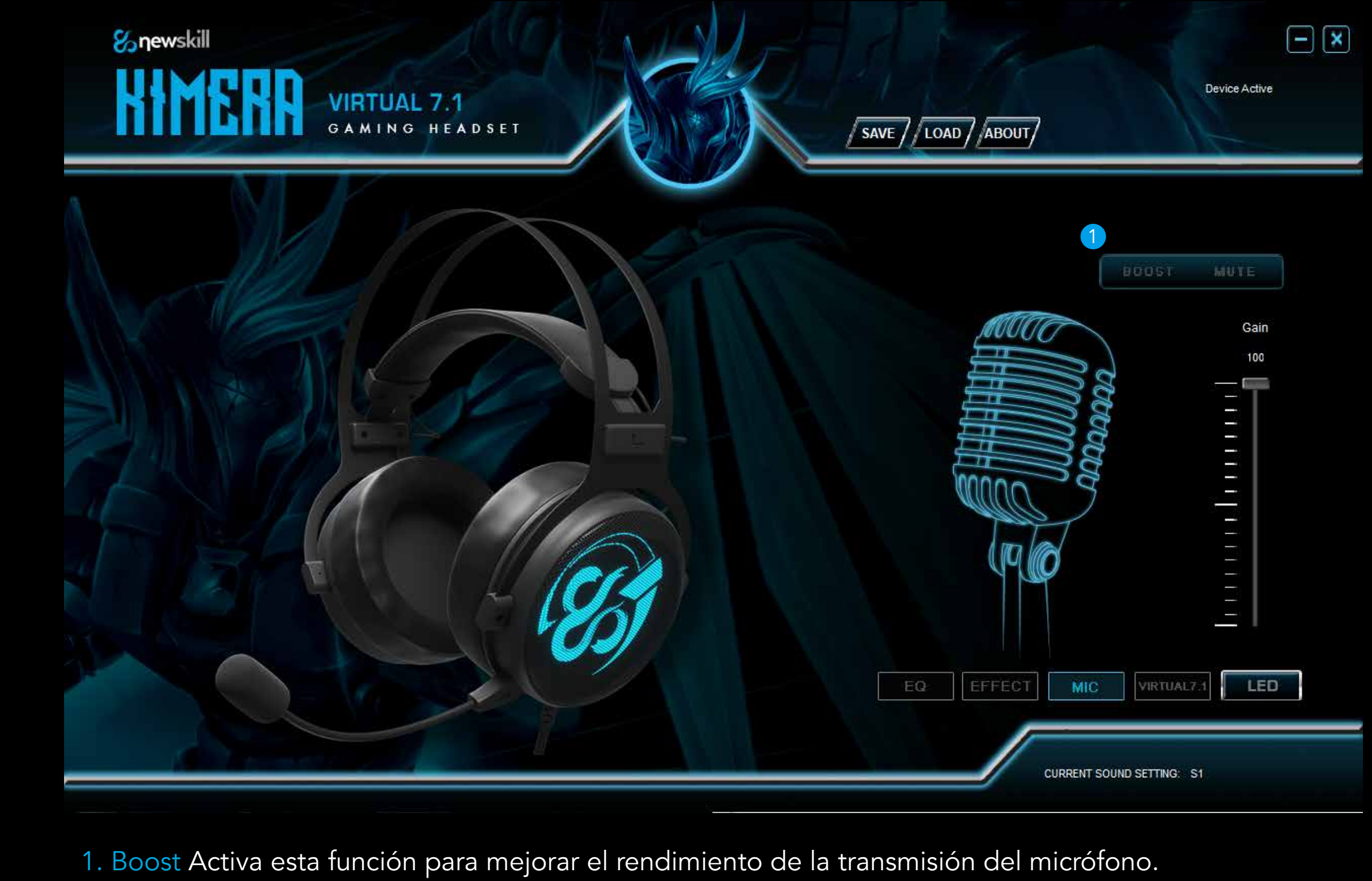

- 2. Gain Configura el nivel de señal del micrófono de KIMERA que mejor se ajuste a usted.
- 3. Mute Puedes silenciar el micrófono de KIMERA bien usando el controlador integrado en el cable o a través de este interfaz del software.

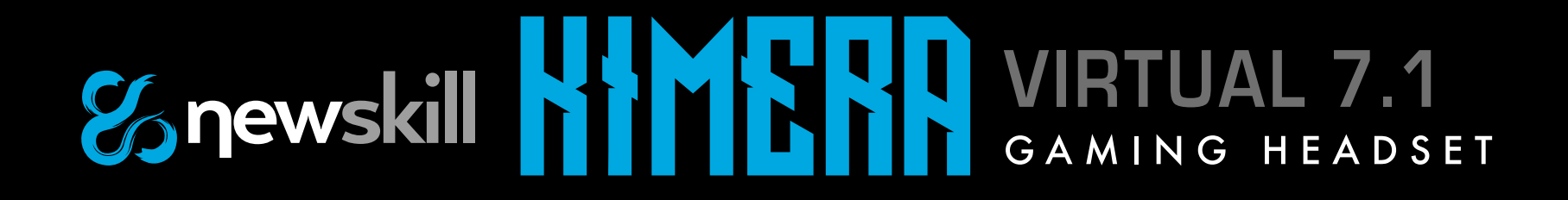

## SONIDO VIRTUAL 7.1

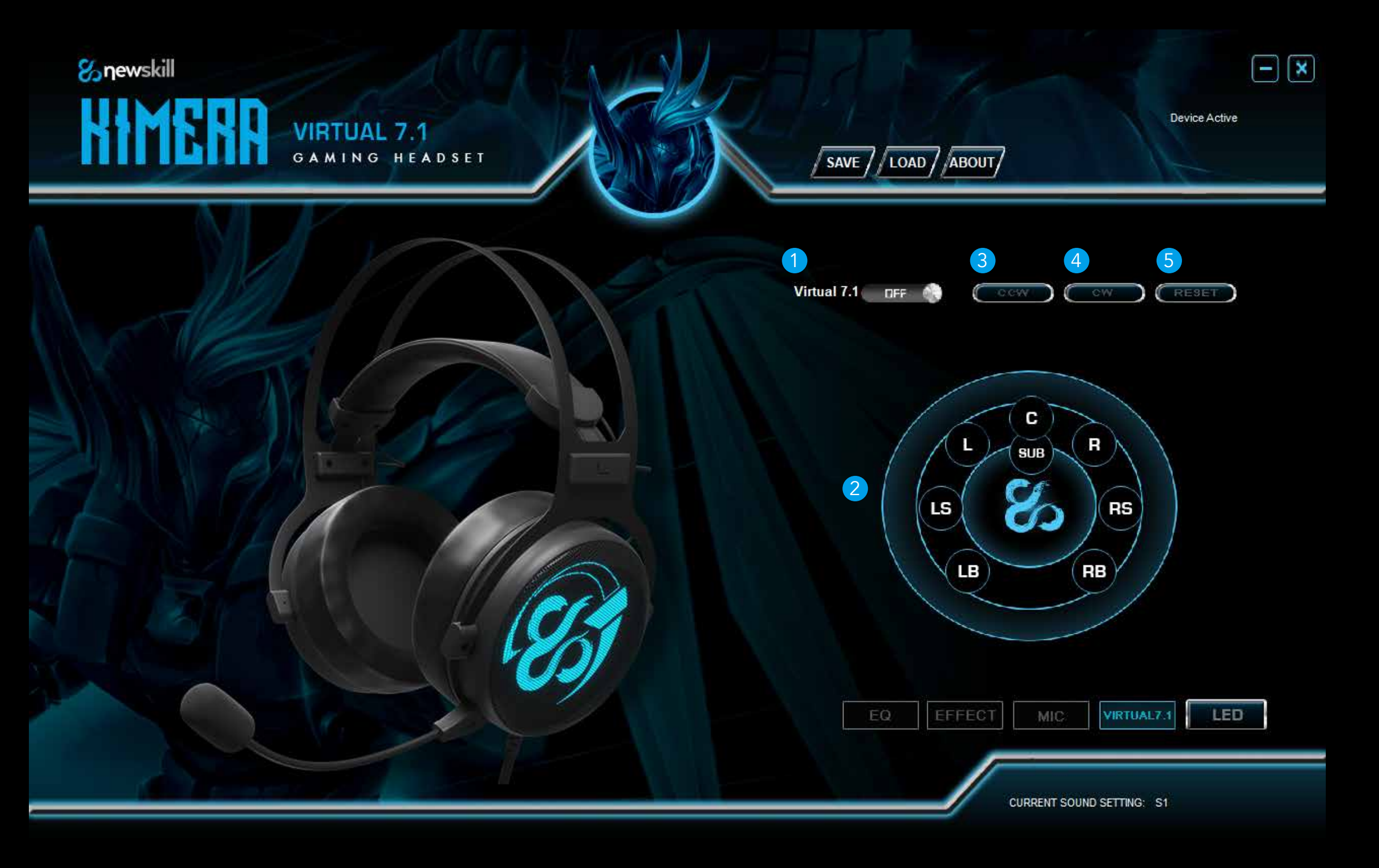

- 1. Virtual 7.1 soundscene ON Habilita esta función para ejecutar y poder personalizar la sonoridad 7.1 virtual de KIMERA.
- 2. Soundscene speakers Elige y mueve cada altavoz para recrear el sonido envolvente que más te convenga.
- 3. CCW Gira el sonido en el sentido de las agujas del reloj.
- 4. CW Gira el sonido en el sentido contrario al de las agujas del reloj.
- 5. Reset Pulsa para restablecer el sonido virtual 7.1 de KIMERA al valor predeterminado.

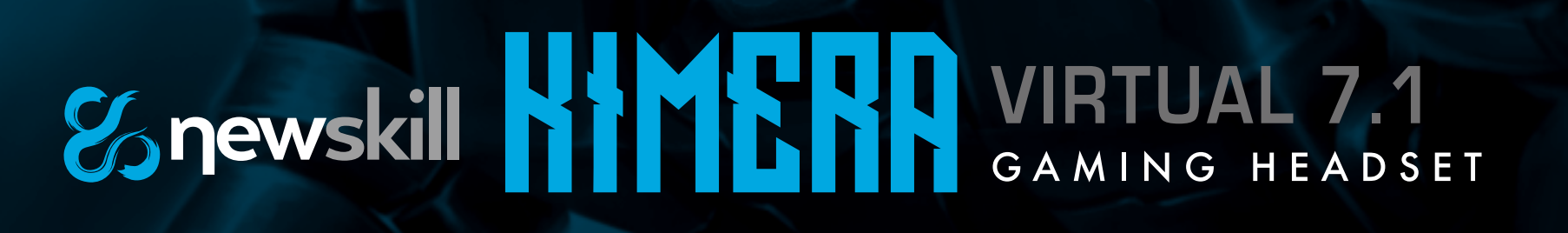

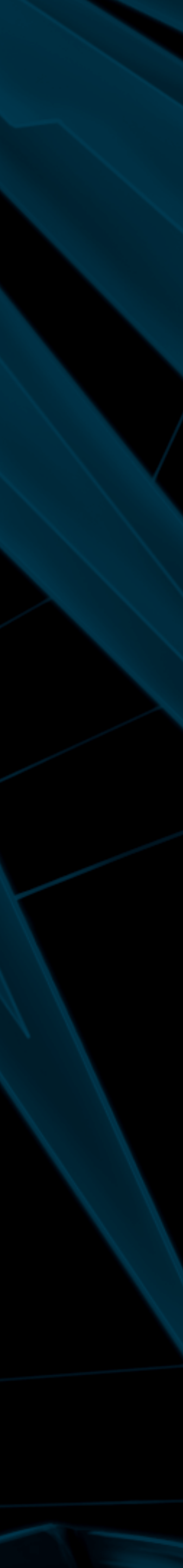